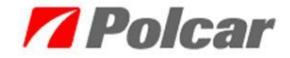

Fernverbindung ermöglicht einem Polcar IT-Fachberater eine direkte Verbindung mit dem Computer des Benutzers und die Lösung der eCar-Verwendungsprobleme.

Während der TeamViewer Fernverbindung, wird der Benutzer jederzeit auf eigenem Bildschirm die Schritte des IT-Fachberaters beobachten -aber auch die Fernverbindung durchbrechen können.

Um die Online Hilfe zu erhalten, sollte man im eCar zuerst den Tab *Hilfe* (1) und *später Über Applikation* (2) klicken.

| 7 eCar Katalog (Copyright © 2005-2013 PPH           | HPolcar Polen 02-619 Warschau. Alle | Rechte vorbehalten.)                     |
|-----------------------------------------------------|-------------------------------------|------------------------------------------|
| Applikationeinstellungen Kataloge Fenster Teil Korb | Hilfe 📜 1                           |                                          |
| Marke < <wähle>&gt;</wähle>                         | Aktualisierung Ctrl+U               | Einzelheiten 🛛 🗘 🗙                       |
|                                                     | P Registrierung                     | Teil-Abbildung (nur zum Anschauen) 🛛 🗠 🗙 |
| Teile suchen                                        | Informationskarte                   |                                          |
| Hauptkatalog Thermische Teile Lenkungsteile /       | Au Ankündigung/Nachrichten-Liste ör |                                          |
| Teil-Name Suche Modell                              | Über Vertreter                      |                                          |
|                                                     | Handelsinformation                  |                                          |
| 🕜 🔯 🕞 🗲 🛛 Hersteller  < <alle></alle>               | >> Angebotsneuheiten                |                                          |
|                                                     | Filter löschen Ctrl+Del             | Teile - Einzelheiten 🛛 🕹 🗙               |
| Beleuchtung                                         | Über Applikation 2                  |                                          |
| 🗊 Gasfeder                                          |                                     | Name Wert                                |
| Hupen     Jopenraumausrüctung                       |                                     |                                          |
| Karosserieteile                                     |                                     |                                          |
| Klemmen und Montageteile                            |                                     |                                          |
|                                                     |                                     |                                          |
| ■ Rohluftansaugunsteile                             |                                     |                                          |
| Schalter/Umschalter/Regler                          |                                     |                                          |
|                                                     |                                     |                                          |
| 🗈 Spiegel und Teile                                 |                                     | Ersatzteile/Verbundene Teile             |
| ⊞ · Türfensterhebern                                |                                     |                                          |
|                                                     |                                     | Nummer Verbindung An                     |
|                                                     |                                     |                                          |
|                                                     |                                     | Querverweise 4 b x                       |
| <                                                   |                                     |                                          |
| 2013-10-2 Preisdatum Lag                            | jermenge-Datum                      | Nummer Type                              |

In dem Fenster Über Applikation sollte man auf den Link <u>Online-Unterstützung</u> klicken.

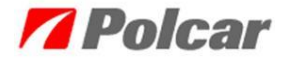

| 🕫 Über Applikation 🛛 🔀                                                                                                |                                                           |                                   |  |  |  |
|----------------------------------------------------------------------------------------------------|-----------------------------------------------------------|-----------------------------------|--|--|--|
|                                                                                                    | <u>eCar</u>                                               |                                   |  |  |  |
| Version<br>Technische<br>Unterstützung:<br>Online<br>Unterstützung<br>Datei Versionen:                                | 1.6.3<br><u>ecar@polcar.com.p</u><br>http://software.pole | <u>)</u><br>car.com.pl/helponline |  |  |  |
| Datenbank Name                                                                                                    |                                                           | Dateienversion                    |  |  |  |
| Deutsch<br>Bilder                                                                                                    |                                                           | 25                                |  |  |  |
| Interface data                                                                                                    |                                                           | 4                                 |  |  |  |
|                                                                                                    |                                                           |                                   |  |  |  |
| Copyright © 2005-2013 PPH Polcar Polen 02-619 Warschau.<br>Alle Rechte vorbehalten. Kopieren und Verbreiten verboten! |                                                           |                                   |  |  |  |
|                                                                                                    | Schließen                                                 |                                   |  |  |  |

Als nächster Schritt, können von dem neu erschienener Website das TeamViewer-Programm herunterladen.

| <b>Polcar</b>                                                                      |
|------------------------------------------------------------------------------------|
| Pobierz (PL) TeamViewer. Download (ENG)- TeamViewer. Downloaden (DE) - TeamViewer. |
| instrukcja – nawiązanie połączenia zdalnego (pomoc online)                         |
| instruction - setting remote control (online help desk)                            |
| Инструкция – установление листанционного соединения (помодь онлайн)                |
| Herstellung einer Fernverbindung (Online Hilfe)                                    |

Um das Programm herunterzuladen, sollte man die richtige Sprachversion-Ikone -und später den Datei-Speicherort wählen und die Taste *Speichern* klicken.

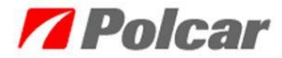

| <b>Polcar</b>                                      |               |                             |          |               |                 |      |                  |       |   |
|----------------------------------------------------|---------------|-----------------------------|----------|---------------|-----------------|------|------------------|-------|---|
| O                                                  | 0             |                             | D L L DE | Save As       |                 |      |                  |       | × |
|                                                    | 🕞 🏵 – 🕇 🚺     | → This PC → Downloads       |          |               |                 | ~ ¢  | Search Downloads |       | P |
| Instrukcja – nawiązanie połączenia zdalnego (po    | Organize • Ne | w folder                    |          |               |                 |      |                  | 10 v  |   |
| Instruction - setting remote control (online help- | 1 This PC     | ^ Name                      | ^        | Date modified | Туре            | Size |                  |       |   |
| Инструкция - установление листанционие             |               |                             |          | No items mat  | ch your search. |      |                  |       |   |
| Herstellung einer Fernverbindung (Online Hilfe)    |               |                             |          |               |                 |      |                  |       |   |
|                                                    |               | ļ                           |          |               |                 |      |                  |       |   |
|                                                    | File name:    | PolcarEcar_TeamViewerPL.exe |          |               |                 |      |                  |       | ¥ |
|                                                    | Save as type: | Application                 |          |               |                 |      |                  |       | ~ |
|                                                    | Hide Folders  |                             |          |               |                 |      | Save             | Cance |   |

Nachdem Sie die Datei heruntergeladen haben sollte man in dem vorab gewählten Speicherort das Programm starten.

Die heruntergeladene Datei kann man auch über Internet Browser starten:

• Internet Explorer System:

Bitte Tools (Werkzeuge) und danach View downloads (Downloads sehen) klicken

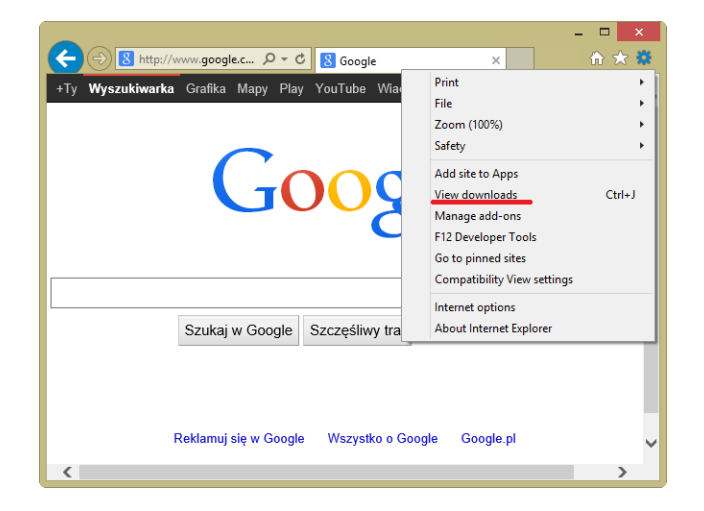

Im Fenster *View downloads (Downloads sehen)* werden alle heruntergeladene Datei zu sehen. Jetzt sollte man *Run (Laufen)* klicken um Programm zu starten.

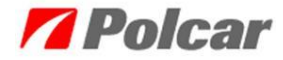

#### **Anweisung**

### Herstellung einer Fernverbindung (Online Hilfe)

| 🖞 View Downloads - Internet Explorer 🛛 🗕 🗖 🗙 |         |          |                  |       |
|----------------------------------------------|---------|----------|------------------|-------|
| View and track your dow                      | vnloads |          | Search downloads | Q     |
| Name                                         |         | Location | Actions          |       |
| TeamViewer_Sexe                              | 5,56 MB | screen   | [                | Run   |
|                                              |         |          |                  |       |
|                                              |         |          |                  |       |
|                                              |         |          |                  |       |
|                                              |         |          |                  |       |
| Options                                      |         |          | Clear list       | Close |

 Mozilla Firefox Browser: Bitte *Tools (Werkzeuge)* und danach Downloads (Download) klicken

| 🕑 Google - Mozilla Firefox 📃 🗖 🔤 💌                        |                         |  |  |  |  |  |  |
|-----------------------------------------------------------|-------------------------|--|--|--|--|--|--|
| Datei Bearbeiten Ansicht Chronik Lesezeichen Extras Hilfe |                         |  |  |  |  |  |  |
| 8 Google +                                                | Downloads Strg+J        |  |  |  |  |  |  |
| ♦ ♦ C ♠ https://www.google.                               | Add-ons Strg+Umschalt+A |  |  |  |  |  |  |
|                                                           | Sync einrichten         |  |  |  |  |  |  |
| Często odwiedzane 📋 Ares 📋 Demeter 📋 Di                   | Web-Entwickler          |  |  |  |  |  |  |
| Neue Nutzungsbedingungen: Details dazu, wie wi            | Seiteninformationen     |  |  |  |  |  |  |
|                                                           | Einstellungen           |  |  |  |  |  |  |
|                                                           |                         |  |  |  |  |  |  |
|                                                           | -                       |  |  |  |  |  |  |
| · · · · · · · · · · · · · · · · · · ·                     | Þ                       |  |  |  |  |  |  |

In einem Fenster werden alle heruntergeladene Datei zu sehen. Jetzt sollte man mit einem Doppelklick das Programm starten.

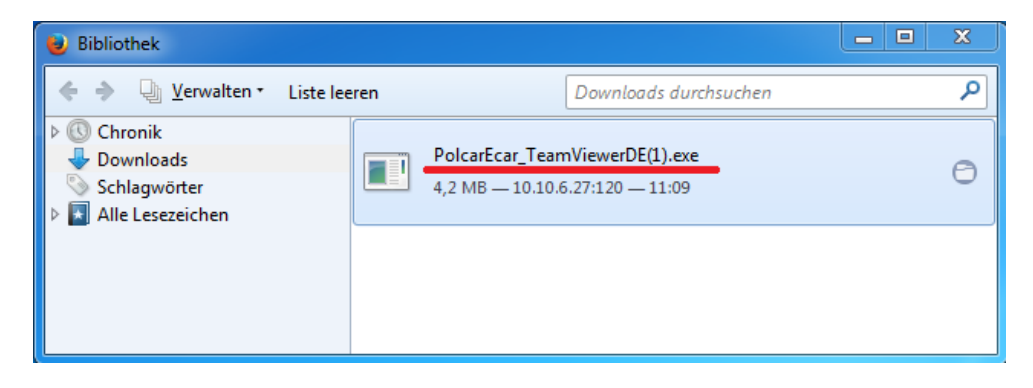

• Google Chrome Browser:

Bitte an Anpassung und Kontrolle Google Chrome und danach Downloads klicken Downloads

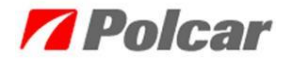

# <u>Anweisung</u>

Herstellung einer Fernverbindung (Online Hilfe)

| 8 Google               | × •                   |
|------------------------|-----------------------|
| ← → C ♠ 🔒 https        | s://www.google.pl 😭 目 |
| Neuer Tab              | Strg+T                |
| Neues Fenster          | Strg+N                |
| Neues Inkognito-Fenst  | er Strg+Umschalt+N    |
| Lesezeichen            | ÷                     |
| Zuletzt geöffnete Tabs | ►                     |
| Bearbeiten Ausschneid  | den Kopieren Einfügen |
| Zoomen                 | - 100 % +             |
| Seite speichern unter  | Strg+S                |
| Suchen                 | Strg+F                |
| Drucken                | Strg+P                |
| Tools                  | Þ                     |
| Verlauf                | Strg+H                |
| Downloads              | Strg+J                |
| In Chrome anmelden     |                       |
| Einstellungen          |                       |
| Über Google Chrome     |                       |
| Hilfe                  |                       |
| Beenden                |                       |
| Advertising Business   | About                 |

Uruchomi się nowa zakładka *Pobrane pliki.* Aby uruchomić program należy kliknąć na nazwę pobranego pliku.

Der neue Tab mit *Downloads* wird gestartet. Jetzt um Programm zu starten sollte man an der Dateiname klicken.

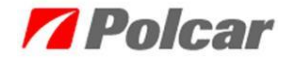

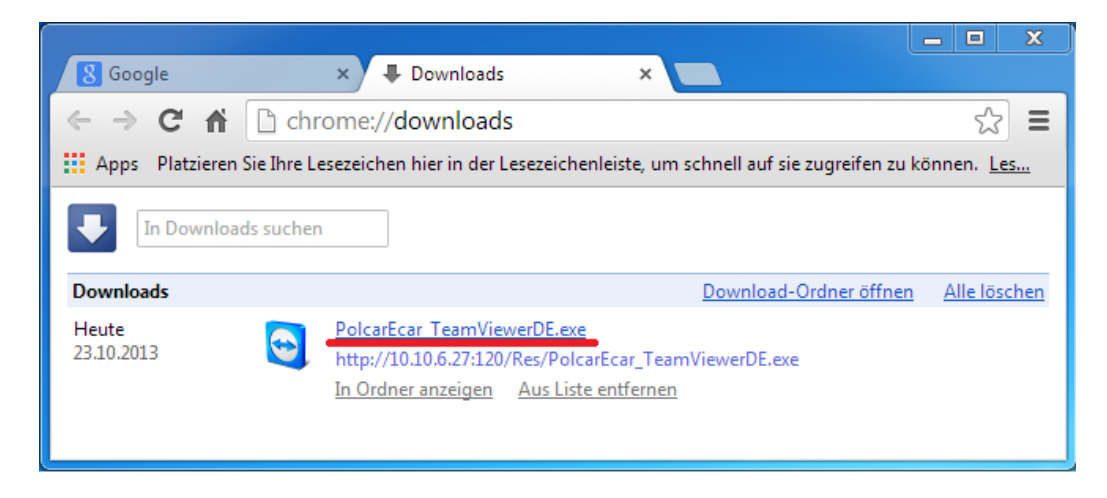

Wenn das Programm schon gestartet ist, wählen Sie bitte unsere IT-Abteilung-Rufnummer, die in dem unten Programmfenster gezeigt wird (+48 22 7355500).

| 😋 Polcar Online-Hilfe                                                      |               |  |  |  |  |
|----------------------------------------------------------------------------|---------------|--|--|--|--|
| <b>Polcar</b>                                                              |               |  |  |  |  |
| Fernsteuerung zulass                                                       | en 🔅          |  |  |  |  |
| Willkommen in Polcar Online-Hilfe.<br>Kontakt IT-Abteilung: +48 22 7355500 |               |  |  |  |  |
| Ihre ID                                                                    | 646 301 402 1 |  |  |  |  |
| Kennwort                                                                   | 5720 🕤 2      |  |  |  |  |
| <ul> <li>Bereit zum Verbinden (sichere Verbindung)</li> </ul>              |               |  |  |  |  |
| www.teamviewer.com                                                         | Abbrechen     |  |  |  |  |

ID-Nummer (1) und Passwort (2) werden von unserem IT-Fachberater gefragt (1).

Nachdem diese Angaben mündlich übergeben werden, startet die Fernverbindung automatisch (2).